## Εφαρμογή Sparkasse: Εκτέλεση μεταφοράς χρημάτων μέσω pushTAN

www.s-jena.de/app

Sparkasse Jena-Saale-Holzland

Η παρακάτω περιγραφή ισχύει για το λειτουργικό σύστημα iOS. Η διαδικασία μπορεί να είναι ελαφρώς διαφορετική για άλλα λειτουργικά συστήματα κινητών τηλεφώνων.

1 Εκκινήστε την 2 Στην αρχική 3 Στην επιλογή «Vorlagen», επιλέξτε έναν εφαρμογή σελίδα. πατήστε παραλήπτη ή πληκτρολογήστε τα στοι-Sparkasse το σύμβολο χεία στο έντυπο μεταφοράς χρημάτων. 0 «Überweisen». πατώντας το 20 EQ. 188 σύμβολο της Υπάρχουν Συμβουλή: Τα στοιχεία παραλήπτη \*\*\*\*\*\* 1.00 € εφαρμογής τρεις τρόποι συμπληρώνονται αυτόματα, αν έχετε 24.235,42 € και κατόπιν εισαγωγής των -81.98 € μεταφέρει χρήματα στον ίδιο παραλήπτη 4.354.98 € καταχωρήστε στοιχείων της ήδη μια φορά ή αν έχετε λάβει χρήματα τον προσωπικό μεταφοράς από αυτόν. -81.98 σας κωδικό χρημάτων. πρόσβασης. Κατόπιν κάντε κλικ στην επιλονή Betra «Senden». Τώρα θα μεταβείτε στην Ė εφαρμογή S-pushTAN (βήμα 5).

## Μπορείτε να εισαγάγετε τα στοιχεία της μεταφοράς χρημάτων και ως εξής:

3.1 Με τη λειτουργία φωτογραφίας: Πατήστε το σύμβολο «Φωτογραφία». Φωτογραφήστε το λογαριασμό. Τα στοιχεία της εντολής αποθηκεύονται στο πρότυπο μεταφοράς χρημάτων. Ελέγξτε οπωσδήποτε τα στοιχεία μεταφοράς χρημάτων. Συνεχίστε με το βήμα 4 και 5.

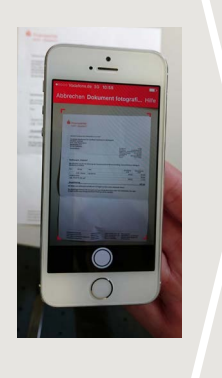

3.2

| Μέσω ενός QR-<br>Code: Πατήστε<br>το σύμβολο<br>«GiroCode».<br>Εκτελέστε σάρω-<br>ση του QR-Code.<br>Τα στοιχεία της<br>εντολής προβάλ-<br>λονται αυτόματα<br>στο πρότυπο με-<br>ταφοράς χρημά-<br>των. Συνεχίστε με<br>το βήμα 4 και 5. |  |
|----------------------------------------------------------------------------------------------------|--|

| Banking     |                                |                     |          |  |
|-------------|--------------------------------|---------------------|----------|--|
| Bitte scann | Abbrechen                      | Überweisung         | Senden   |  |
|             |                                | Ô                   | R        |  |
| H.          | AUFTRAGGEBERH<br>Privatgiro EP | conto<br>Al gestern | -81,98 € |  |
|             | BEGÜNSTIGTER<br>Name           | •                   |          |  |
|             | IBAN                           |                     |          |  |
|             | Betrag                         |                     |          |  |
| 1           |                                |                     |          |  |

4 Τώρα προβάλλονται τα στοιχεία της μεταφοράς χρημάτων. Κατόπιν πατήστε «Senden».

Τώρα θα μεταβείτε στην εφαρμογή **S-push-TAN**.

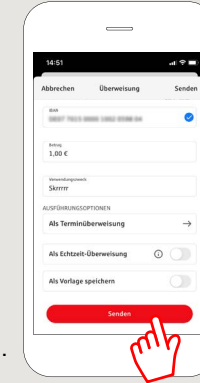

5 Ελέγξτε τα στοιχεία της εντολής σας βάσει των πρότυπων εγγράφων σας, π.χ. βάσει του λογαριασμού.

Στη συνέχεια πατήστε «**Auftrag** freigeben». Έτοιμοι – Το έμβασμα έχει αποσταλεί.

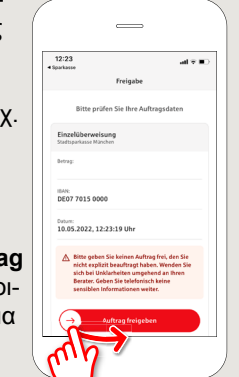

DO YOU HAVE ANY QUESTIONS? WE WILL BE HAPPY TO HELP YOU.

Central service call number: You can contact us under 03641 679-0 24 hours a day, 7 days a week.

Further information about the Sparkasse app is available at: www.s-jena.de/app

## YOU CAN ALSO CONTACT US AT:

Direkt-Beratung text chat: www.s-jena.de/chat Available: Mon–Fri from 8 am – 7 pm **Online banking support for private customers** Telephone: **03641 679-0** Available: **24 hours a day, 7 days a week**.